# Parallels<sup>®</sup> Pro Control Panel

# Parallels Pro Control Panel 10.3.1 for Windows User Administrator's Guide

## Legal and Copyright Notice

ISBN: N/A Parallels 660 SW 39<sup>th</sup> Street Suite 205 Renton, Washington 98057 USA Phone: +1 (425) 282 6400 Fax: +1 (425) 282 6444

© Copyright 2007 Ensim Corporation. All rights reserved. © Copyright 2008 Parallels, Inc. All rights reserved.

Distribution of this work or derivative of this work in any form is prohibited unless prior written permission is obtained from the copyright holder.

Product and service names mentioned herein are the trademarks of their respective owners.

## Contents

| Preface                                                                                                    | 4                          |
|----------------------------------------------------------------------------------------------------|----------------------------|
| Typographical Conventions<br>Feedback and Support                                                                                                    | 4<br>5                     |
| Quick-start Tutorial for User Control Panel                                                                                                    | 6                          |
| Overview                                                                                                    | 7                          |
| About Parallels Pro Control Panel for Windows 2003<br>Web Hosting Concepts<br>URLs and Domain Names.<br>Domain Name Registrars<br>Host Names and IP Addresses<br>IP-based and Name-based Web Sites                                                                                                    | 8<br>9<br>9<br>9<br>9      |
| Using Control Panel 1                                                                                                    | 1                          |
| Control Panel Overview 1   About the User Control Panel 1   Session Expiration 1   Managing Skins 1   Skins 1   Applying a Skin 1   Preview a Skin 1   Retrieving Password Information 1   About Forgot Password Feature 1   Requesting Password 1   Setting Hint Question and Answer 1   Changing Hint Question and Answer 1 | 222233445566               |
| Your Account                                                                                                    | 7<br>7<br>8<br>8<br>8<br>8 |

# Preface

#### In this section:

| Typographical Conventions | 4 |
|---------------------------|---|
| Feedback and Support      | 5 |

## **Typographical Conventions**

Before you start using this guide, it is important to understand the documentation conventions used in it.

The following kinds of formatting in the text identify special information.

| Formatting<br>convention | Type of Information                                                                                                    | Example                                                                             |
|--------------------------|----------------------------------------------------------------------------------------------------|-------------------------------------------------------------------------------------|
| Special Bold             | Items you must select, such<br>as menu options, command<br>buttons, or items in a list.                                                                                           | Go to the <b>System</b> tab.                                                        |
|                          | Titles of chapters, sections, and subsections.                                                                                                    | Read the <b>Basic</b><br>Administration chapter.                                    |
| Italics                  | Used to emphasize the<br>importance of a point, to<br>introduce a term or to<br>designate a command line<br>placeholder, which is to be<br>replaced with a real name<br>or value. | The system supports the so called <i>wildcard character</i> search.                 |
| Monospace                | The names of commands, files, directories, and domain names.                                                                                                    | The license file is located<br>in the<br>http://docs/common/<br>licenses directory. |

| Preformatted         | On-screen computer output<br>in your command-line<br>sessions; source code in<br>XML, C++, or other<br>programming languages. | <b># ls -al /files</b><br>total 14470 |
|----------------------|----------------------------------------------------------------------------------------------------|---------------------------------------|
| Preformatted<br>Bold | What you type, contrasted with on-screen computer output.                                                                     | <pre># cd /root/rpms/php</pre>        |
| CAPITALS             | Names of keys on the keyboard.                                                                                                | SHIFT, CTRL, ALT                      |
| KEY+KEY              | Key combinations for which<br>the user must press and<br>hold down one key and<br>then press another.                         | CTRL+P, ALT+F4                        |

## **Feedback and Support**

To take advantage of Parallels Pro Control Panel (formerly known as Ensim Pro) support services or to find additional product documentation, visit Parallels Pro Control Panel Online Support at <u>http://www.parallels.com/en/support/pro/</u>.

To log in to Parallels Pro Control Panel online support, submit the form at <u>https://www.parallels.com/en/support/ensimpro/form/</u>.

If you have found a mistake in this guide, or if you have suggestions or ideas on how to improve this guide, please send your feedback using the online form at <a href="http://www.parallels.com/en/support/usersdoc/">http://www.parallels.com/en/support/usersdoc/</a>. Please include in your report the guide's title, chapter and section titles, and the fragment of text in which you have found an error.

CHAPTER 1

# Quick-start Tutorial for User Control Panel

This quick-start tutorial is composed of interlinked Help-system topics that explain how to complete common tasks. Click a link below to learn about the task. Then click the quick-start links at the top or bottom of each topic to proceed through the tutorial.

Quick-start topics:

- **1** View your account information (on page 17)
- 2 Change your account information (on page 18)
- 3 Use services (on page 18)

#### CHAPTER 2

# **Overview**

#### In this chapter:

# About Parallels Pro Control Panel for Windows 2003

Parallels Pro Control Panel for Windows 2003 (formerly known as Ensim Pro for Windows 2003) provides basic Web Hosting features that offer full range of services to the sites you manage.

**Note:** For simplicity, we will refer to Parallels Pro Control Panel 10.3.1 for Windows 2003 as "Parallels Pro Control Panel" throughout this guide.

#### In this section:

Web Hosting Concepts.....9

#### Web Hosting Concepts

#### **URLs and Domain Names**

To get to a Web site, you have to click on, or type in, its name in a Web browser. The name of the Web site is technically referred to as a URL (Uniform Resource Locator) and looks something like this:

http://example.com.

A URL consists of two parts, the "http://" which tells the browser to use the HTTP protocol to get to your site, and your site's name, "example.com" which is technically called the site's domain name. A domain name is a human-understandable and unique name for your site.

Notice that a domain name consists of a series of strings separated by dots. Each string within a domain serves to make the overall domain name unique. For instance, suppose there are two companies called "MyCo Corporation," one in the US and another in India. They could be assigned the domain names myco.us and myco.in. Thus, both companies have the string "myco" in their domain name, but the suffix "us" or "in" makes them unique. For more information about URLs, see <a href="http://www.ietf.org/rfc/rfc2396.txt">http://www.ietf.org/rfc/rfc2396.txt</a>.

#### **Domain Name Registrars**

To keep things manageable, the Internet authorities have created a set of top-level domains such as "com", "net", "org", "edu" and so on. Domain name registrars are given control over one or more of these top-level domains.

Anyone who wants a top-level domain contacts a domain name registrar and asks them to register a domain name. The registrar ensures that the domain name is unique, and for a small fee, registers the domain name. For instance, if MyCo Corporation wanted to own the top-level domain name myco.com, it could contact a domain name registrar and ask to register the domain name myco.com. Once this is done, MyCo could set up a Web site using the name myco.com. There are many domain name registrars, and some of them, like register.com are very popular.

#### **Host Names and IP Addresses**

When you type a URL into a browser, your computer contacts the computer on the Internet (also called a host) that contains the Web site with that name. For example, if you type http://myco.com in your browser, your computer has to contact the computer that hosts the myco.com Web site. It does so by sending a packet (a small amount of data) to the myco.com computer saying "show me the main page of the myco.com Web site". The myco.com Web site replies with the main page. To make this work, the Internet has to somehow transmit packets from your computer to the computer that hosts the myco.com Web site. While the myco.com computer is easily identified by its unique domain name, it is really much easier to transmit the packet if the destination is identified by a number rather than a name. The number that corresponds to a domain name is called a computer's IP address, for example 129.31.212.144.

Every computer on the Internet and every Web site must correspond to an IP address. Your Web site hosting company will provide you with a set of IP addresses that you can allocate to the Web sites that you create. For more information about IP addresses, see <u>http://www.iana.org/ipaddress/ip-addresses.htm</u>.

#### IP-based and Name-based Web Sites

There are two ways to host domains. The first is to create the domain with its own IP address. This is called IP-based hosting. You must create IP-based domains if the domain needs anonymous FTP and its own secure-site (SSL) support.

The second way to host domains is to create a domain that shares the primary IP address of the server. This is called name-based hosting. Name-based domains receive most of the benefits of an IP-based domain without occupying an IP address.

The standard set of server applications is available to IP-based and name-based domains, except SSL encryption. SSL is not supported for name-based domains.

IP addresses happen to be scarce resources. To conserve IP addresses, you can arrange to have many sites share the same IP address.

# **Using Control Panel**

#### In this chapter:

| Control Panel Overview          | 12 |
|---------------------------------|----|
| Managing Skins                  | 12 |
| Retrieving Password Information | 14 |
| Your Account                    | 17 |

## **Control Panel Overview**

#### In this section:

| About the User Control Panel | . 12 | ) |
|------------------------------|------|---|
| Session Expiration           | . 12 | ) |

#### **About the User Control Panel**

The user control panel is designed for users who subscribe to a domain and are assigned user accounts.

- > Through this control panel, you can:
- View account information (on page 17)
- Change account information (on page 18)
- Manage service settings (on page 18)

For more information about common tasks, see the quick-start tutorial (on page 6).

#### **Session Expiration**

For security, the control panels are designed with 30-minute session expirations. This means that you are automatically logged out whenever your control panel session is inactive, or no input is received, for 30 consecutive minutes.

If your session expires, you need to log in again to use the control panel. You cannot change the time limit for session expiration. Session expiration is sometimes referred to as "timing out."

## **Managing Skins**

#### In this section:

| Skins           | .13 |
|-----------------|-----|
| Applying a Skin | .13 |
| Preview a Skin  | .14 |

#### Skins

Skins are the custom graphical appearances (GUIs) that can be applied to the Parallels Pro Control Panel to cater to the individual preferences of each user.

To get to the **Skins page**, click the **preferences** tab from the top navigation bar. Then select the **skins** tab.

Information on this page includes:

 Skin name. One of the skins listed has the suffix [Default] which indicates that it is the default skin for the control panel. A skin which has a [Current] suffix indicates that it is the skin currently applied to the control panel.

On this page you can:

- Click the action bar links to manage the skins. Except for the Add skin action bar, the links Apply skin and Preview are enabled only after you select an item from the list. Action bar links include:
- Apply skin (on page 13)
- Preview (on page 14)

### Applying a Skin

About skins (on page 13)

On the **skins** page, the **apply skin** action bar allows you to apply a skin to the control panel. This sets the skin status for the applied skin as **Current**.

To apply a skin from the list to the control panel, select the skin in the **skins** page. Then click the **apply skin** action task bar.

**Note:** If you have not applied a skin to the control panel or if you delete a skin with the **Current** status, by default, the default parent skin is applied to your control panel.

#### **Preview a Skin**

About skins (on page 13)

On the **skins** page, the **preview** skin action bar allows you to view the control panel Home page in the selected skin.

To preview a skin, on the **skins** page, select the skin from the skin list and click the **preview** action bar. The user interface changes for the selected skin, and on performing another action, the system reverts back to the originally applied skin having status as **Current**.

## **Retrieving Password Information**

#### In this section:

| About Forgot Password Feature     | . 15 |
|-----------------------------------|------|
| Requesting Password               | . 15 |
| Setting Hint Question and Answer  | . 16 |
| Changing Hint Question and Answer | .16  |

#### **About Forgot Password Feature**

The *forgot password* feature retrieves the password for your account. To do so, you must send a request to the Parallels control panel.

To send a request (on page 15), use the **forgot your password?** link displayed at the base of the **Log** in window. In order to do so and get redirected to the password security information page, you must meet the following three conditions:

- 1 You have entered a valid user name.
- 2 You have already set your password security question and answer (on page 16).
- 3 The number of attempts to access the control panel is less than the threshold value (as set by the service provider).

**Note:** This feature is disabled for your account if the number of attempts to access the control panel have already reached the threshold value. You must contact your service provider to retrieve your forgotten password.

#### **Requesting Password**

If you are unable to recall your password, you can request the password information by providing your user name, then clicking the **forgot your password?** link displayed at the base of the **Log in** window. You must provide the answer to the hint question you selected when you had set the hint question and answer. This information is required to authenticate your request. After successful authentication, the password information is sent to the specified email address.

To request password information:

- 1 On the Log in page, in the username text box, type in your user name.
- 2 Click the link forgot your password? displayed at the base of the Log in window. The forgot your password? window opens.
- 3 In the forgot your password? window, in the password secret answer text box, type the answer to the secret question and click **Ok**.

If the answer to the secret question is incorrect, an error message is displayed. The number of failed attempts to log in to the control panel is tracked. When the failed attempts reach the threshold value (as set by the service provider), an intimation email is sent to your specified email address.

If the specified secret answer is successfully authenticated, the password is sent to the email address you specified. You can then use the password sent to your specified email address to successfully log in to the control panel.

An email template named **Send Password** is used to send the password information.

You can change the format or content of the **Password Communication** and **Threshold Reached** template displayed on the **Email Templates** page.

#### **Setting Hint Question and Answer**

This page provides information that is used to authenticate a request for retrieving a forgotten password. When you log in to the control panel **for the first time**, you are prompted to set the hint question and answer. The list of hint questions is pre-defined; you cannot add or remove questions from the list. But you can change your question and its answer at any time.

**Note:** As a user, you can set the hint question and answer settings *for your account only*.

#### > To set the hint question and answer:

- **1** Provide the following information:
  - email. Type the email address where you want to receive the password. The address should use standard email format, such as username@example.com.
  - password secret question. Select a hint question from the drop down list.
  - password secret answer. Type the answer to the selected question. The answer should not exceed 255 characters.
- 2 Click Save.

Subsequently, the user can retrieve the forgotten password for accessing the control panel by entering the secret answer to the question as set above.

Changing the hint information (on page 16)

#### **Changing Hint Question and Answer**

You can change your hint question by selecting another question from the list. The list of questions is pre-defined; you cannot add or remove questions from the list.

**Note:** You can change the hint question and answer settings *for your account only*. However, you can change these settings for your users by auto logging into their accounts.

- To change your hint question and answer:
- 1 On the top navigation bar, click Preferences.
- 2 In the preferences section, click the Password Hint tab.
- 3 Change the following information as required:
  - alternate email address. Type the email address at which you want to receive the password. The address should use standard email format, such as username@example.com.
  - secret question. Select a secret hint question.
  - secret answer. Type the answer to the selected question. The answer should not exceed 255 characters.
- 4 Click Save.

Subsequently, the user can retrieve the forgotten password for accessing the control panel by entering the new secret information as set above.

## **Your Account**

#### In this section:

| Viewing Your Account Information  | 17 |
|-----------------------------------|----|
| User Information Page             | 18 |
| Changing Your Account Information | 18 |
| Using Services                    | 18 |

### **Viewing Your Account Information**

Your account information includes personal information such as your name, address, and company information.

- > To view your account information:
- On the Home page, in the configuration section, click Overview. Your user account information is displayed.

#### **User Information Page**

The user account information page shows the information available about your user account. You can change any of the information on this page except your username.

To get to the user account information page, click **Overview** on the **Home** page in the **configuration** section.

This information includes:

- General Information
- Username. The name you type in the Username text box when you log in to the user control panel. This is also your email address.
- External Email. An email address, outside of the site, at which you can be contacted. This address is used for system messages, such as warnings about mailbox disk space limits. If no external email address is provided, you do not receive warning messages if your mailbox exceeds your disk space limit.
- Address information and company information. You can change this information at any time.

#### **Service Information**

For more information about service options, click the links below to open the servicespecific Help.

#### **Changing Your Account Information**

You can change any of your account information with the exception of your username. Only your site administrator can change the service settings displayed on the account information page, however.

- > To change your account information:
- 1 On the home page of the user control panel, in the Configuration section, click edit.
- 2 Change your user information as needed, then click **Save**.

#### **Using Services**

A variety of services might be available to you, depending on your service agreement.

In addition to this general Help system, service-specific Help is provided for services available to you. For more information about service options, click the links below to open the service-specific Help.

For information about adding services or increasing the resources available to services, contact your site administrator or service provider.